## DWGファイルをDXFファイルへ変換するツールのインストールと使い方

1. Open Design Alliance提供の「ODA File Converter」をダウンロードします。 https://www.opendesign.com/guestfiles/oda\_file\_converter ページの中ほどに「ODA File Converter for Windows x86」と 「ODA File Converter for Windows x64」があります。 それぞれ32bit版、64bit版です。お使いのWindowsに合わせていただくのが一番ですが、

分からない場合は「ODA File Converter for Windows x86」をクリックしてください。

| Platform | Information                                                                                                    | Download                                                                                                    |
|----------|----------------------------------------------------------------------------------------------------|----------------------------------------------------------------------------------------------------|
| Linux    | OpenSUSE11.2/Ubuntu 10.10 x86/x64<br>or later.<br>RPM packages: Qt 5.3.2 required. Click<br>the .rpm file in the Linux browser<br>(Dolphin) to install.<br>DEB packages: Qt 5.3.2 required. Use<br>system software to install, for<br>example dpkg -i<br>ODAFileConverter_InxX86_4.7dll.deb,<br>from the terminal command line. You<br>may need superuser privileges to<br>install. | ODA File Converter for Linux 32-bit (RPM)<br>ODA File Converter for Linux 64-bit (RPM)<br>ODA File Converter for Linux 32-bit (DEB)<br>ODA File Converter for Linux 64-bit (DEB) |
| Mac OS X | Mac OS X 10.12 x64 or later                                                                                                    | ODA File Converter for Mac OS X                                                                                                    |
| Windows  | Windows XP or later (x86)<br>Windows 7 or later (x64)                                                                                                    | ODA File Converter for Windows x86                                                                                                    |

## 2. ダウンロードできたらインストールします。

インストール画面は英語ですが、「Next」「Next」「Close」と押すだけです。

デスクトップに「ODA File Converter 19.12.0」アイコンができていますので起動してください。

| ODA File Converter     |                            |                                    | _            | [     | $\times$ |
|------------------------|----------------------------|------------------------------------|--------------|-------|----------|
| Input Folder           |                            |                                    |              |       |          |
|                        |                            |                                    |              |       | <br>_    |
| Output Folder          |                            |                                    |              | 1     |          |
|                        |                            |                                    |              |       |          |
| Recurse folders        | Input files filter:        | *.DWG ; *.DXF 🗸 🗸                  |              | Start |          |
| 🗹 Audit                | Output version:            | 2018 DWG 👻                         |              | otart |          |
| Folder progress        |                            |                                    |              |       |          |
|                        |                            |                                    |              |       |          |
|                        |                            |                                    |              |       |          |
| _                      |                            | enDesia                            | n            |       |          |
|                        |                            | lignc                              | e            |       |          |
| Copyrig<br>This softwa | ht© 2002-2018, Open Desi   | en Alliance All Rights Re          | served.      | ,     |          |
| software p             | roducts without the writte | n consent of Open Design           | Alliance.    |       |          |
| This                   | ODA SDK version 19.12.     | 0 <u>www.opendesign.com</u> .      |              |       |          |
| This                   | sontware was created using | s wit version 0.3.4 <u>utdigia</u> | <u>som</u> . |       |          |
|                        |                            |                                    |              |       |          |
|                        |                            |                                    |              |       |          |

3. デスクトップに「元」と「先」という2つのフォルダを作成してください。

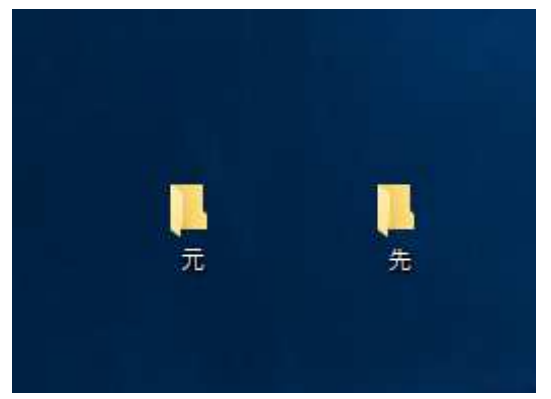

4. 各項目を以下のように設定してください。

| Input Folder   | 「…」ボタンを押してデスクトップの「元」フォルダを選択する |
|----------------|-------------------------------|
| Output Folder  | 「…」ボタンを押してデスクトップの「先」フォルダを選択する |
| Output version | 「2000 ASCII DXF」を選択する         |

5. 変換します。

デスクトップに作成した「元」フォルダに変換したいDWGファイルを入れます。 このツールで「Start」を押します。 バーが動くだけですが、その上のところに灰色で「Done」と出ていたら完了しています。 デスクトップに作成した「先」フォルダに変換されたDXFファイルが作成されています。

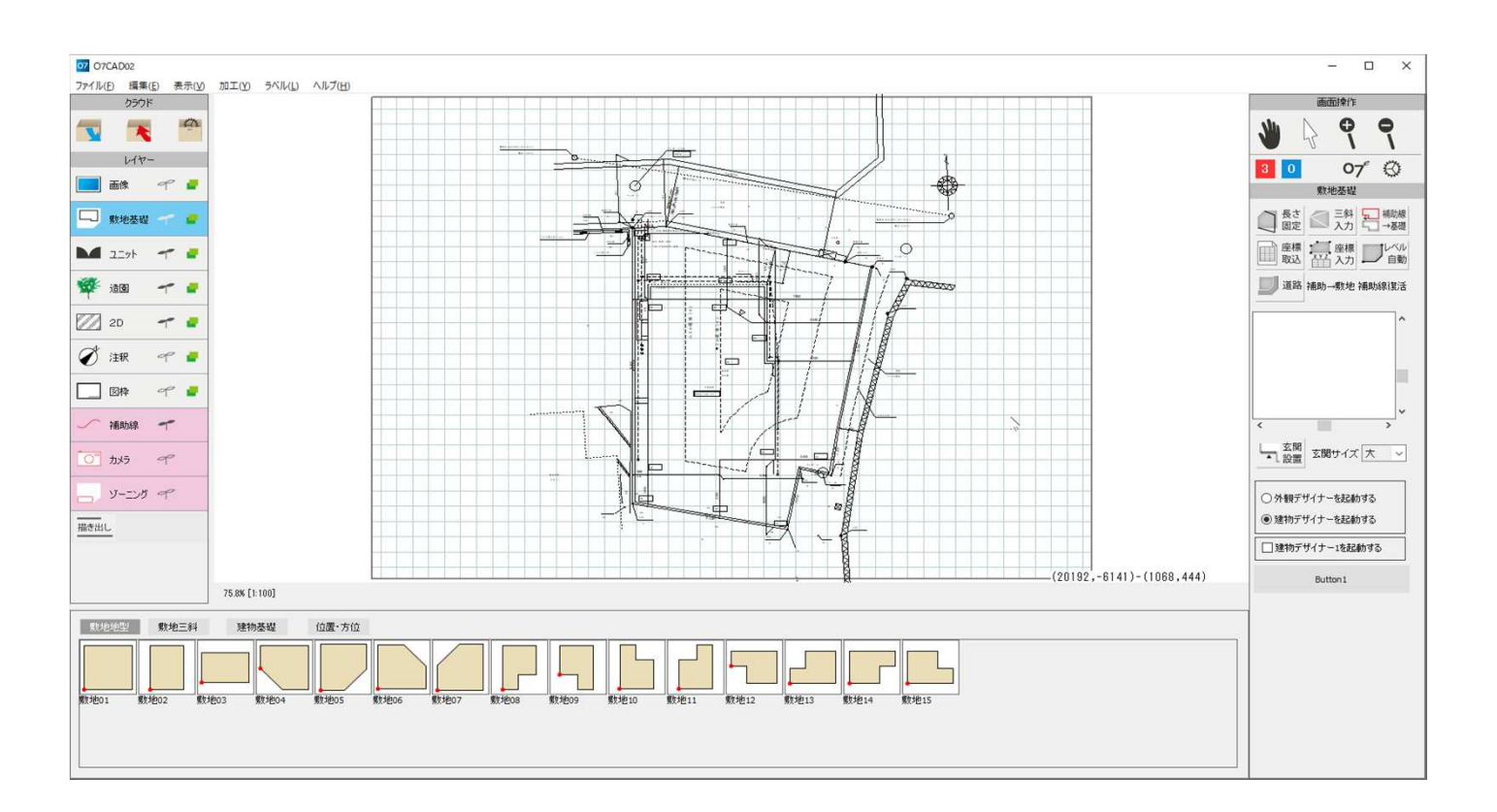